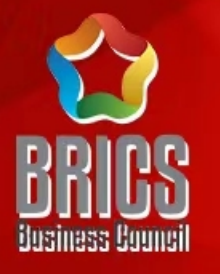

#### 2022一带一路暨金砖国家技能发展与技术创新大赛 首届国际贸易数字化能力赛项

# 选拔赛平台操作指南

#### 赛项技术委员会专家组制定

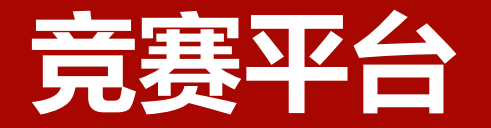

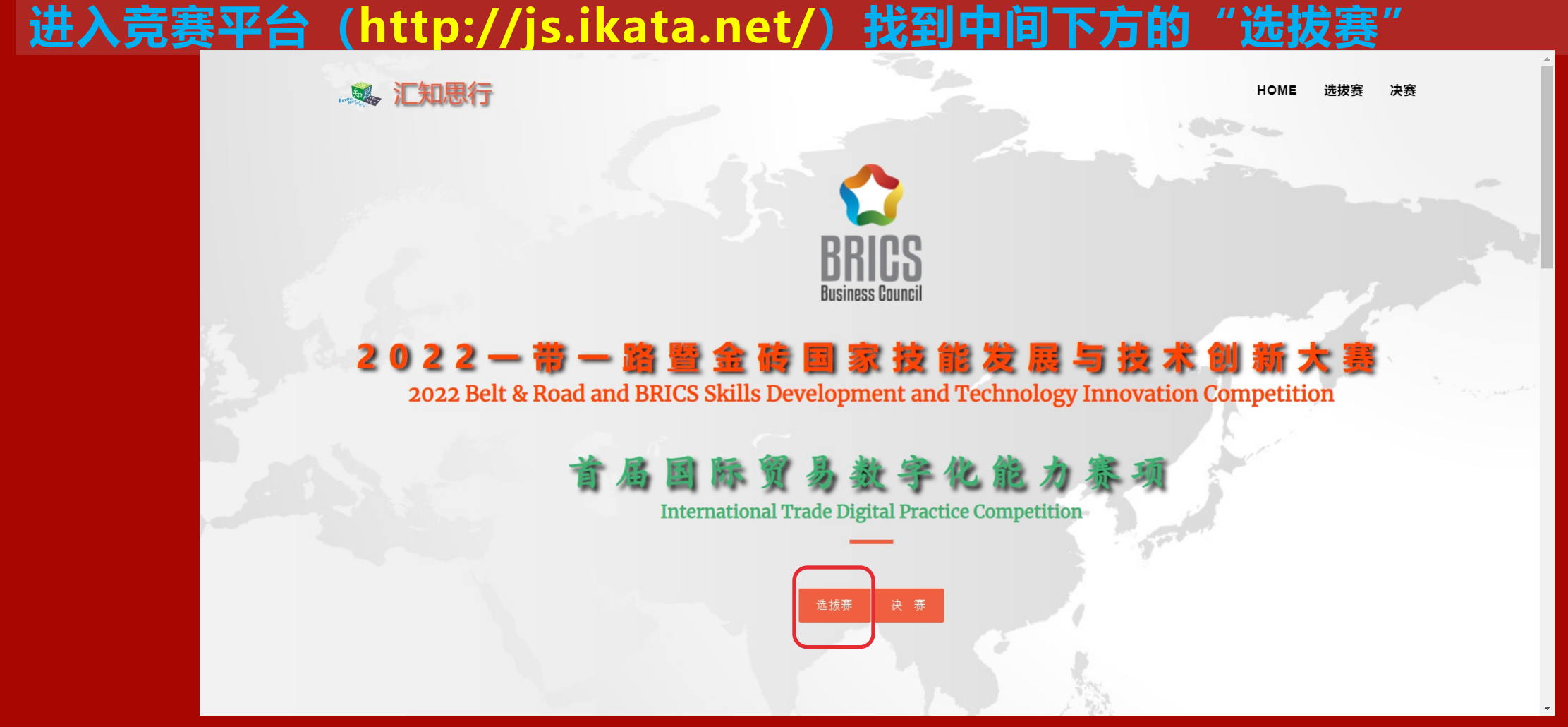

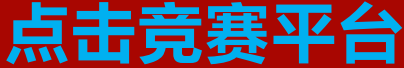

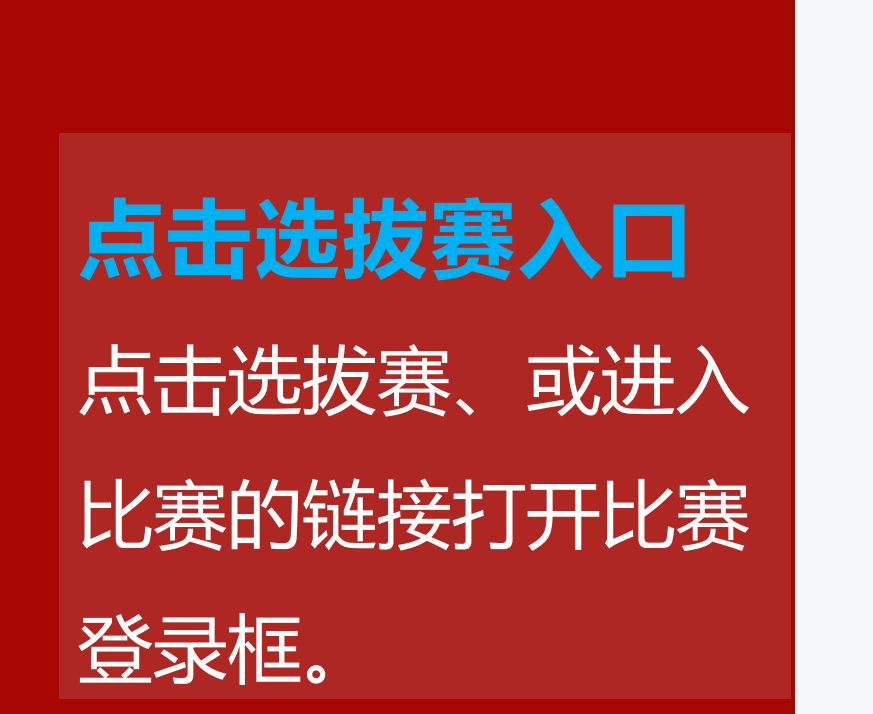

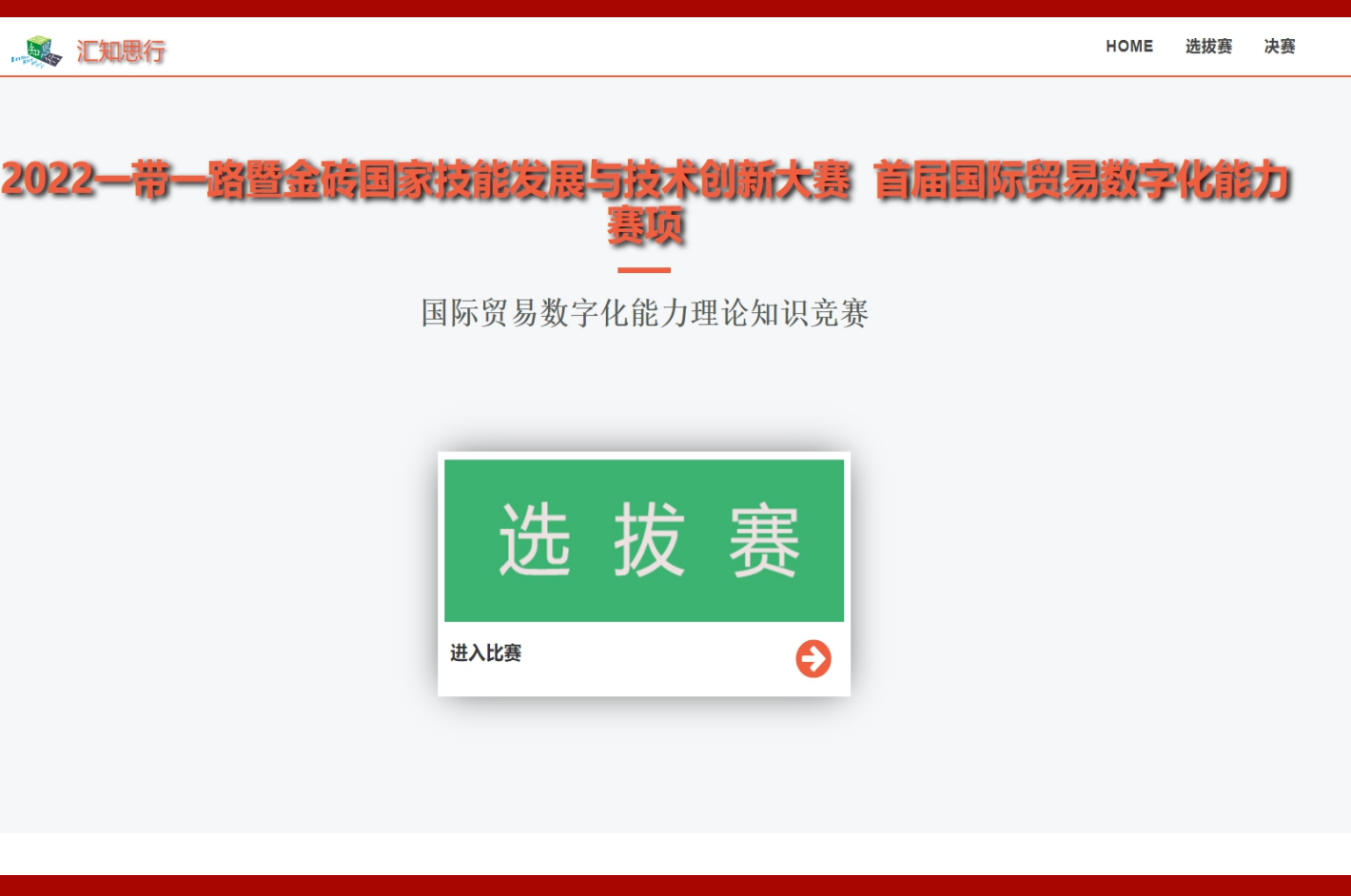

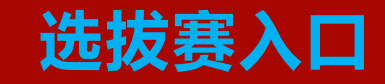

### 进入选拔赛登录入口

、 彩、 汇知思行

HOME 选拔赛 决赛

#### 选拔赛登录入口

- 打开登录框后,需要用个人账 号登录,**用户名和默认密码均**
- 为是您报名时登记的个人手机
- 号和手机号后四位。
- 注: 登录后未跳转至比赛界面
- 请点击"平台使用注意事项"
- 下载文档查看解决方法。

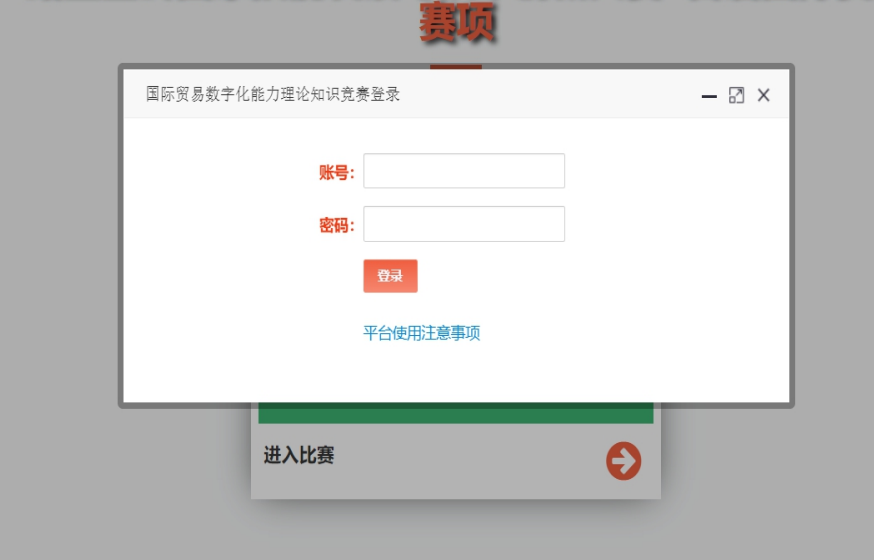

2022—带一路查金砖国家技能发展与技术创新大赛 首届国际贸易数字化能力

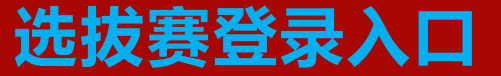

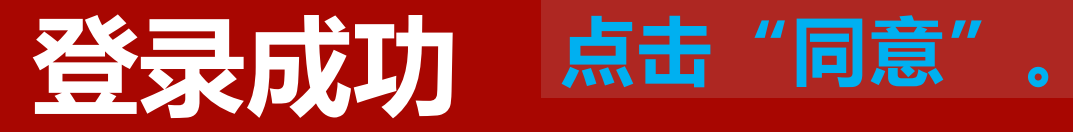

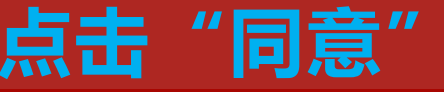

| ☆ 国际贸易数字化能力理论知识竞赛 · · · · · · · · · · · · · · · · · · ·                                                                | 我的账号 |  |
|----------------------------------------------------------------------------------------------------|------|--|
|                                                                                                    |      |  |
| <b>竞赛说明</b><br>1、每答完一道题需点击保存按钮进行保存,所有题目作答完成后需点击交卷按钮进行交卷,交卷后比赛结束,不能再作修改。<br>2、比赛时间以竞赛平台时间为准,结束时间到后平台将自动结束比赛,选手不能再做任何操作。 |      |  |
| 3、阅读以上说明,同意后进入赛题作答界面;不同意则退出至登录界面,视作弃赛,如需进入比赛重新登录后同意以上说明。<br>4、 <b>操作说明下载</b>                                           |      |  |
| 同意 不同意                                                                                                    |      |  |
|                                                                                                    |      |  |
| 技术支持: 广州汇知思行教育科技有限公司                                                                                                   |      |  |

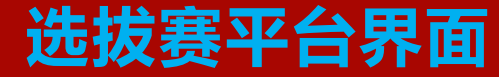

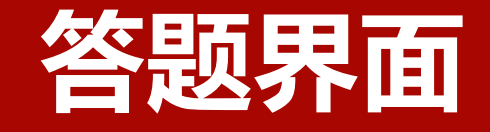

- 上方中间黄色框为比赛剩
  余时间倒计时;
- 2. 倒计时下方为完成进度。
- 3. 完成全部题目后, 点击绿
- 色框的"交卷";

行保存。

- 4.下方红色框为作答区域,
- 做完每题需点击保存按钮进

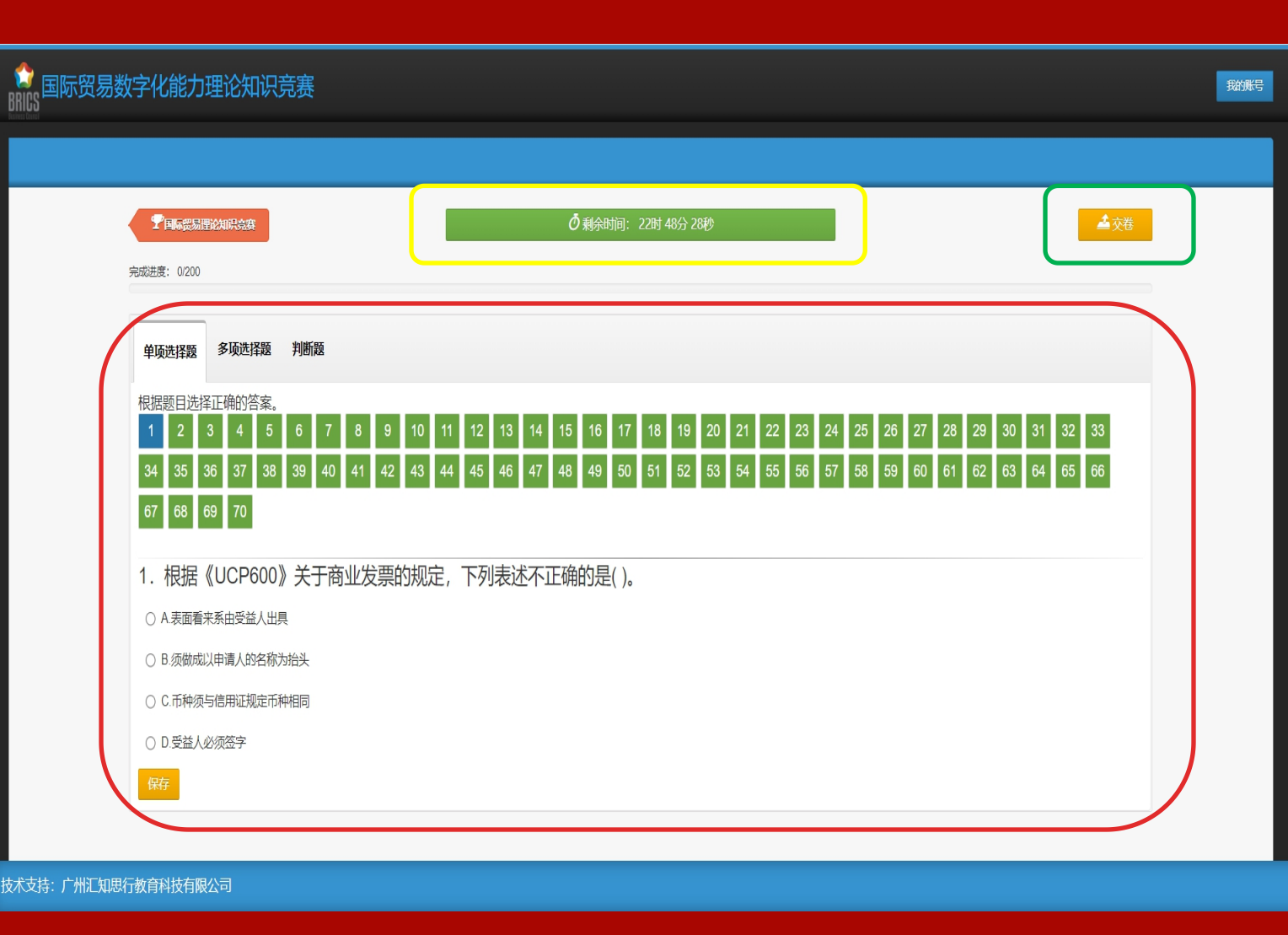

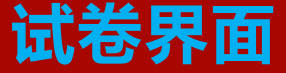

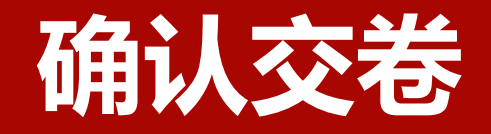

# 点击"交卷"后,系统 会再次确认是否交卷; 点击"交卷"确认交卷。 注:视网络差异,交卷后 可能需等待些许时间,系

统会自动跳转至比赛结束

界面。

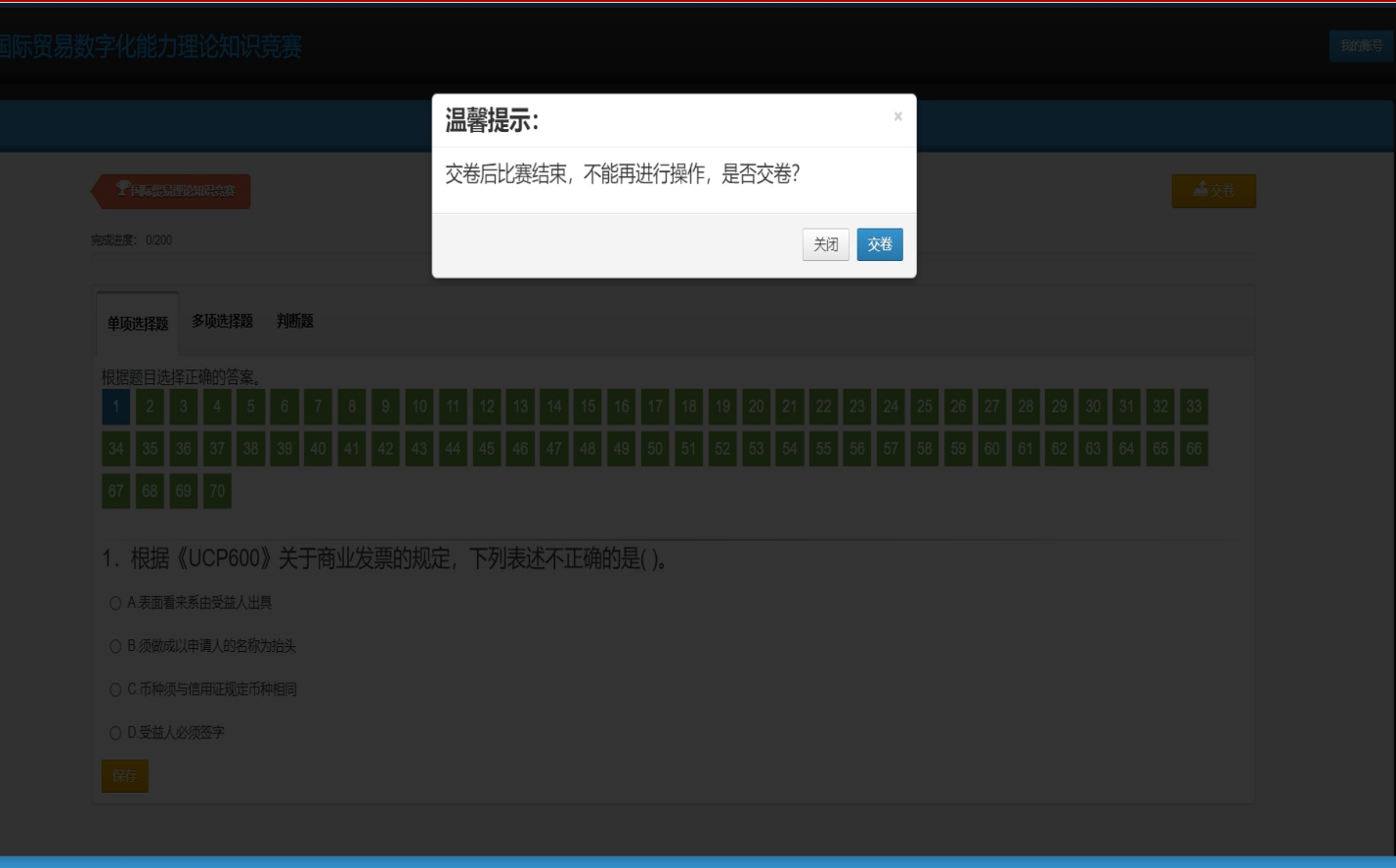

技术支持: 广州汇知思行教育科技有限公司

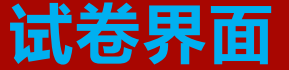

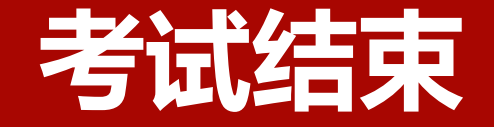

#### Impact and a state of the state of the s

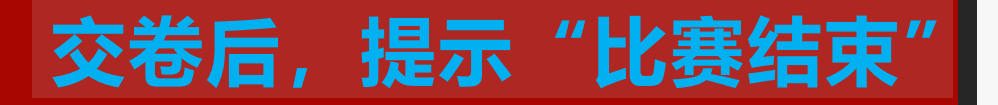

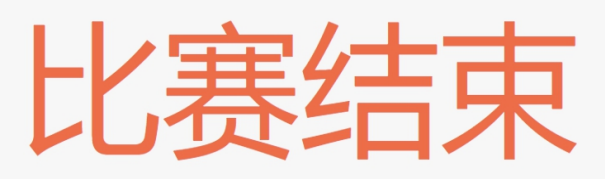

技术支持:广州汇知思行教育科技有限公司

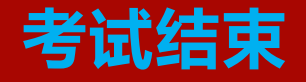

## 联系我们

#### 汇知思行&企学研-赛事云办公室联系人

| 联系人 | 联系方式         |
|-----|--------------|
| 唐小恋 | 13682286006  |
| 张俊猛 | 18801349538  |
| 座机  | 020-82037180 |

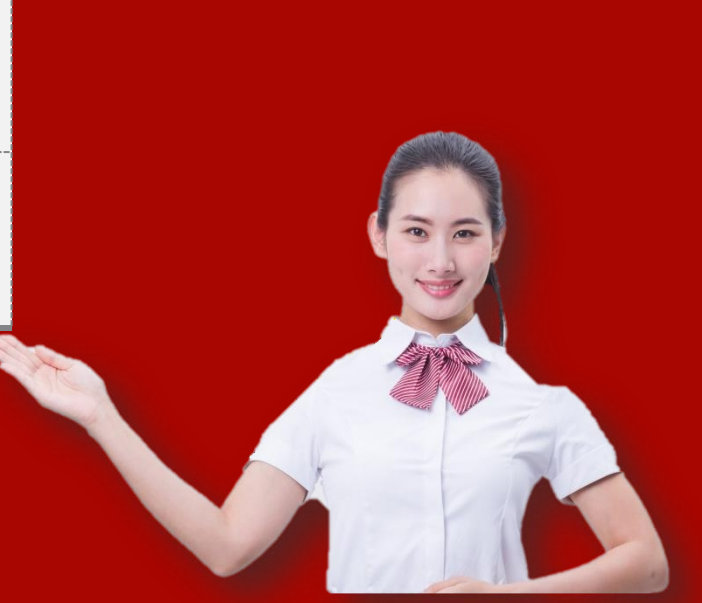